#### **Electronic Notification of Travel Instructions**

The College of Education Notification of Travel form is used for both fund and absence approvals. This form should be completed and approved prior to travel.

#### **Create a Request:**

| Step | Task                                                                                                    |
|------|----------------------------------------------------------------------------------------------------|
| 1.   | Go to my.education.illinois.edu/travel/                                                                                                    |
| 2.   | Or from the my.education.illinois.edu homepage, hover over HR & FINANCE and select Travel                                                                                     |
|      | <b>ILLINOIS</b>   College of Education                                                                                                    |
|      | MY.EDUCATION ACADEMIC HR & FINANCE STUDENT RESOURCES FACULTY & STAFF RESOURCES                                                                                                |
|      | Pages: Main   <u>Add/Edit Pages</u><br>HR APPOINTMENTS                                                                                                    |
|      | Search Resources         X         My Cl SUBMIT/REVIEW           Search Illinois         Clas         TIMETRACKER         ors         Meet                                    |
|      | Go     TRAVEL       Campus Phonebook     Go       VACATION/SICK LEAVE                                                                                                    |
|      | Google Search         Vacation Graph           Go         You are not currently logged in or have not been entered into the AP Online Vacation and Sick Leave                 |
|      |                                                                                                    |
| 5.   | *All requests will be created under Education Administration.                                                                                                    |
|      | EDUCATION AT ILLINOIS                                                                                                    |
|      | STUDENTS STAFF FACULTY MY.EDUCATION SIGN OUT                                                                                                    |
|      | Travel - Search Requests         Travel Requests         My Travel Requests         Setup         Proxy Request Form                                                          |
|      | Organization Office View Fiscal Year Search Action                                                                                                    |
|      | Education Administration       Academic Office       Pending Approvals       2018       X       Search       Create Request         Search All Records (Excludes All Filters) |
| 4.   | 1. Select <b>Type</b><br>2. <b>Net ID</b> will populate: if you are entering on behalf of someone else you will need to request proxy access                                  |
|      | (see <b>Proxy Request Form</b> button).                                                                                                    |
|      | 3. Enter phone number                                                                                                    |
|      | 4. Enter supervisor's net ID                                                                                                    |
|      | Faculty: Enter your department assistant's net id                                                                                                    |
|      | (570-schultze; 613-acjones3; 616-jkellogg; 760-ketchum)                                                                                                    |
|      | Staff/Students:                                                                                                    |
|      | If traveling on a grant, enter your <b>department head or supervisor's net ID</b>                                                                                             |
|      | 5. Click <b>Continue</b>                                                                                                    |
|      |                                                                                                    |

| Step | Task                            |                                                                          |                                              |                                |                     |
|------|---------------------------------|--------------------------------------------------------------------------|----------------------------------------------|--------------------------------|---------------------|
| 5.   | 1. Select Category of           | Absence                                                                  |                                              |                                |                     |
|      | 2. Enter trip Dates             |                                                                          |                                              |                                |                     |
|      | 3. Add a detailed <b>Des</b>    | <b>cription</b> of the purpose of tra                                    | vel                                          |                                |                     |
|      | **This should inclu             | de <b>Who</b> is travelina, to <b>What</b>                               | (no abbreviations, campus                    | nor auditors kna               | ow what they        |
|      | mean). <b>When</b> to <b>V</b>  | Where and Business Purpose                                               | (example of key words: invi                  | ted presented i                | collaborate. attend |
|      | conference related              | to at the request of the PI/Si                                           | onsor etc)                                   |                                |                     |
|      | Travel - Request                | to, at the request of the river                                          |                                              |                                |                     |
|      | Travel Requests My Travel Reque | sts Setup Proxy Request Form                                             |                                              |                                |                     |
|      |                                 |                                                                          |                                              |                                |                     |
|      | 1 Personal Information 2 Abs    | ence 3 <u>Destination(s)</u> 4 <u>Reimbursemen</u>                       | 5 <u>Accounts</u> 6 <u>Teaching Assignme</u> | nts 7 <u>Review &amp; Subm</u> | it 8 Completed      |
|      | Category of Absence             | Viversity Travel Consulting Person                                       | al                                           |                                |                     |
|      | Begin Date                      | 09/30/2017                                                               |                                              |                                |                     |
|      | End Date                        | 10/05/2017                                                               |                                              |                                |                     |
|      | Description of Absence/Purpose  | Dr. Who traveling to the American                                        | Educational                                  |                                |                     |
|      | of Travel                       | Research Association (AERA) Februa<br>Washington, DC. This conference is | ry 17-24, 2018, in<br>a nationally           |                                |                     |
|      |                                 | recognized conference in the field                                       | of Education                                 |                                |                     |
|      |                                 | Educational related ideas and rese                                       | arch.                                        |                                |                     |
|      |                                 |                                                                          |                                              |                                |                     |
|      | Continue                        |                                                                          |                                              |                                |                     |
|      |                                 |                                                                          |                                              |                                |                     |
| 6.   | 1. Enter Place *This is         | event, not location, i.e. confe                                          | rence, grant meeting                         |                                |                     |
| _    | 2. Enter City. State, and       | <b>Country</b> of trip destination                                       |                                              |                                |                     |
|      | 3. If travel arrangemen         | ts can be purchased by T-card                                            | l. please directly contact th                | e Business Offic               | e. You do not need  |
|      | to select "ves" on this f       | orm.                                                                     | ,,,,,,,,,,,,,,,,,,,,,,,,,,,,,,,,,,,,,,,      |                                |                     |
|      | 4. Adding documents a           | re optional. This could include                                          | e conference flyers, meetin                  | g agendas, etc.                |                     |
|      |                                 |                                                                          |                                              | 6 - 6                          |                     |
|      | Travel - Request                |                                                                          |                                              |                                |                     |
|      | Travel Requests My Travel       | Requests Setup Proxy Request For                                         | n                                            |                                |                     |
|      |                                 |                                                                          |                                              |                                |                     |
|      | 1 Personal Information          | 2 <u>Absence</u> 3 Destination(s) 4                                      | teimbursement 5 Accounts                     | 6 Teaching Assignm             | ents 7 Review       |
|      |                                 |                                                                          |                                              |                                |                     |
|      | Destination                     |                                                                          |                                              |                                |                     |
|      | Place                           |                                                                          |                                              |                                |                     |
|      | AERA                            |                                                                          |                                              |                                |                     |
|      | City State/P                    | rovince Country                                                          |                                              |                                |                     |
|      | WASHINGTON Distric              | t c United States                                                        | •                                            |                                |                     |
|      | De vev require travel er ledein | a purchased buryour Office Support Staff                                 |                                              |                                |                     |
|      | Ves  No                         | g purchased by your Office Support Staff                                 | and/or a Travel Advance?                     |                                |                     |
|      | 0 103 0 110                     |                                                                          |                                              |                                |                     |
|      | Documents and Materials (C      | )ptional)                                                                |                                              |                                | New                 |
|      | File Name                       |                                                                          | File Type                                    | size                           | Action              |
|      |                                 | No Records Found. Clic                                                   | <'New' to upload a Document.                 |                                |                     |
|      |                                 |                                                                          |                                              |                                |                     |
|      | Continue                        |                                                                          |                                              |                                |                     |
|      |                                 |                                                                          |                                              |                                |                     |

| Travel Requests                                                                                                    |                                                                                                    |                                                                                                    |                                                                                                    |                                                                                                    |                                              |
|----------------------------------------------------------------------------------------------------|----------------------------------------------------------------------------------------------------|----------------------------------------------------------------------------------------------------|----------------------------------------------------------------------------------------------------|----------------------------------------------------------------------------------------------------|----------------------------------------------|
|                                                                                                    | lv Travel Requests Setup Pro                                                                                                    | xy Request Form                                                                                                    |                                                                                                    |                                                                                                    |                                              |
|                                                                                                    |                                                                                                    | xy request rom                                                                                                    |                                                                                                    |                                                                                                    |                                              |
| 1 Personal Informa                                                                                                    | tion 2 <u>Absence</u> 3 <u>Destin</u>                                                                                                    | ation(s) 4 Reimbu                                                                                                    | irsement 5 Accour                                                                                      | ts > 6 Teaching Assignn                                                                              | nents 7 R                                    |
| Are you expecting t                                                                                                    | a he raimburged by the                                                                                                    |                                                                                                    |                                                                                                    |                                                                                                    |                                              |
| University?                                                                                                    | o be relinbursed by the                                                                                                    | ● Yes ● No<br>Total Estimated Cost of Trin 900.00                                                                                                    |                                                                                                    |                                                                                                    |                                              |
| Do you expect reim                                                                                                    | bursement from a Non-Universit                                                                                                    |                                                                                                    | 500.00                                                                                                 |                                                                                                    |                                              |
| of Illinois source?                                                                                                    | of Illinois source?                                                                                                    | Source                                                                                                    |                                                                                                    | Amount                                                                                               |                                              |
|                                                                                                    |                                                                                                    |                                                                                                    |                                                                                                    | Add                                                                                                  |                                              |
| is cash advance red                                                                                                    | wired?                                                                                                    | <b>OY OY</b>                                                                                                    |                                                                                                    |                                                                                                    |                                              |
| is cash advance let                                                                                                    | Junea :                                                                                                    | Yes No<br>Desired Amount                                                                                                    | Circumstance that wa                                                                                   | rrants a cash advance                                                                                |                                              |
|                                                                                                    |                                                                                                    |                                                                                                    |                                                                                                    | •                                                                                                    |                                              |
|                                                                                                    |                                                                                                    |                                                                                                    |                                                                                                    |                                                                                                    |                                              |
| Continue                                                                                                    |                                                                                                    |                                                                                                    |                                                                                                    |                                                                                                    |                                              |
| Continue                                                                                                    |                                                                                                    |                                                                                                    |                                                                                                    |                                                                                                    |                                              |
| <ol> <li>Select or ente</li> <li>*If you select 'V</li> <li>**if you do not k</li> <li>account title.</li> <li>Enter the tota</li> <li>Click Add and</li> <li>Travel - Request</li> </ol>                                                              | r the <b>CFOP</b><br>iew Accounts,' you are a<br><i>snow the CFOP, enter</i> 11:<br>I estimated cost of the to<br>then <b>Continue</b>                                                                                                    | <b>able to select FO</b><br>1111-(your org)-:<br>rip in <b>Designate</b> A                                                                               | <b>Ps for which you</b><br>111111 as seen be<br>Amount                                                 | <b>are assigned to in C</b><br>elow and add a comi                                                   | <b>hart.</b><br>ment with                    |
| <ol> <li>Select or enter</li> <li>*If you select 'V</li> <li>**if you do not k</li> <li>account title.</li> <li>Enter the tota</li> <li>Click Add and</li> <li>Travel - Request</li> <li>Travel Requests My</li> <li>1 Personal Information</li> </ol> | r the <b>CFOP</b><br><b>iew Accounts,' you are a</b><br><i>anow the CFOP, enter 11</i><br>I estimated cost of the to<br>then <b>Continue</b><br><u>Travel Requests</u> <u>Setup</u> <u>Proxy Re</u><br><u>2 Absence</u> <u>3 Destination</u> | tible to select FO<br>1111-(your org)-<br>rip in Designate A<br>equest Form<br>(s) 4 Reimburseme                                                         | Ps for which you<br>111111 as seen be<br>Amount<br><u>nt 5 Accounts</u> 6                              | are assigned to in C<br>elow and add a com<br>Teaching Assignments 7                                 | hart.<br>ment with<br>Review & Sub           |
| Select or enter     If you select 'V     **if you do not k     account title.     Enter the tota     Click Add and     Travel - Request     Travel Requests My     1 Personal Information     Index Chart                                              | r the CFOP<br>iew Accounts,' you are a<br>know the CFOP, enter 11:<br>I estimated cost of the tr<br>then Continue<br>Travel Requests Setup Proxy Re<br>on 2 Absence 3 Destination<br>Fund Organization Pr                                    | able to select FO         1111-(your org)-:         rip in Designate a         request Form         (s)       4 Reimburseme         ogram       Activity | Ps for which you<br>111111 as seen be<br>Amount<br><u>nt 5 Accounts</u> 6<br>Valid Designate           | are assigned to in Clelow and add a comm<br>elow and add a comm<br>Teaching Assignments 7<br>Comment | hart.<br>ment with<br>Review & Sub<br>Action |
| 1. Select or ente *If you select 'V **if you do not k account title. 2. Enter the tota 2. Click Add and Travel - Request Travel Requests My 1 Personal Informatic Index Chart                                                                          | r the CFOP<br>iew Accounts,' you are a<br>know the CFOP, enter 11:<br>I estimated cost of the tr<br>then Continue<br>Travel Requests Setup Proxy Re<br>on 2 Absence 3 Destination<br>Fund Organization Pr                                    | able to select FO         1111-(your org)         rip in Designate A         request Form         s(s)       4 Reimburseme         ogram       Activity  | Ps for which you<br>111111 as seen be<br>Amount<br><u>nt 5 Accounts</u> 6<br>Valid Designate<br>Amount | are assigned to in Clelow and add a comment<br>Feaching Assignments 7                                | hart.<br>ment with<br>Review & Sub           |